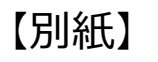

## Motomachi\_free\_Wi-Fi 利用方法(画面遷移) 【初回登録時】 (インフォメーションボード付近のペンチでお楽しみください)

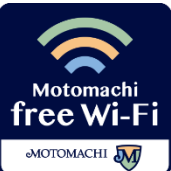

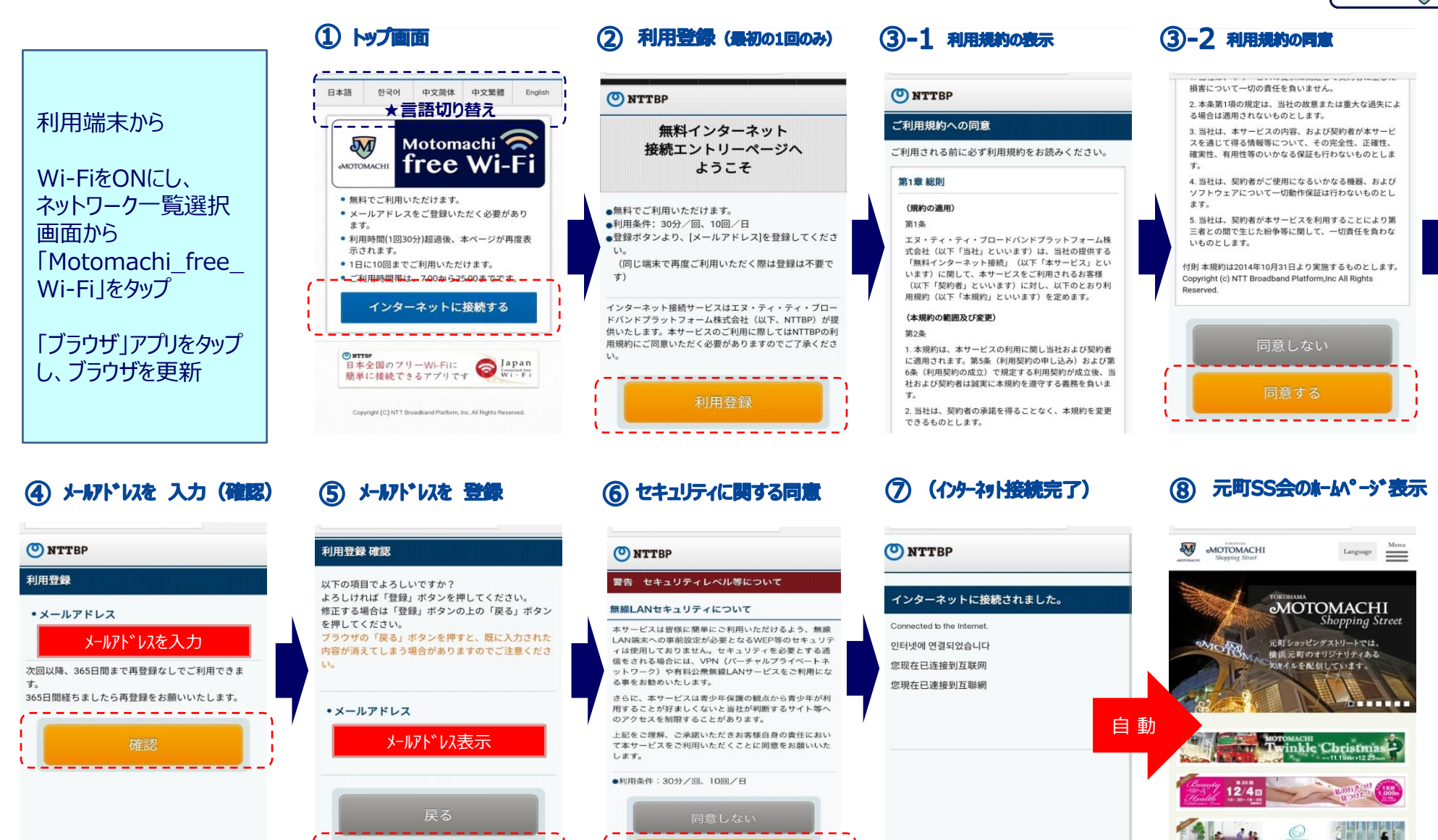

## Motomachi\_free\_Wi-Fi 利用方法(画面遷移) 【2回目以降】 (インフォメーションボード付近のペンチでお楽しみください)

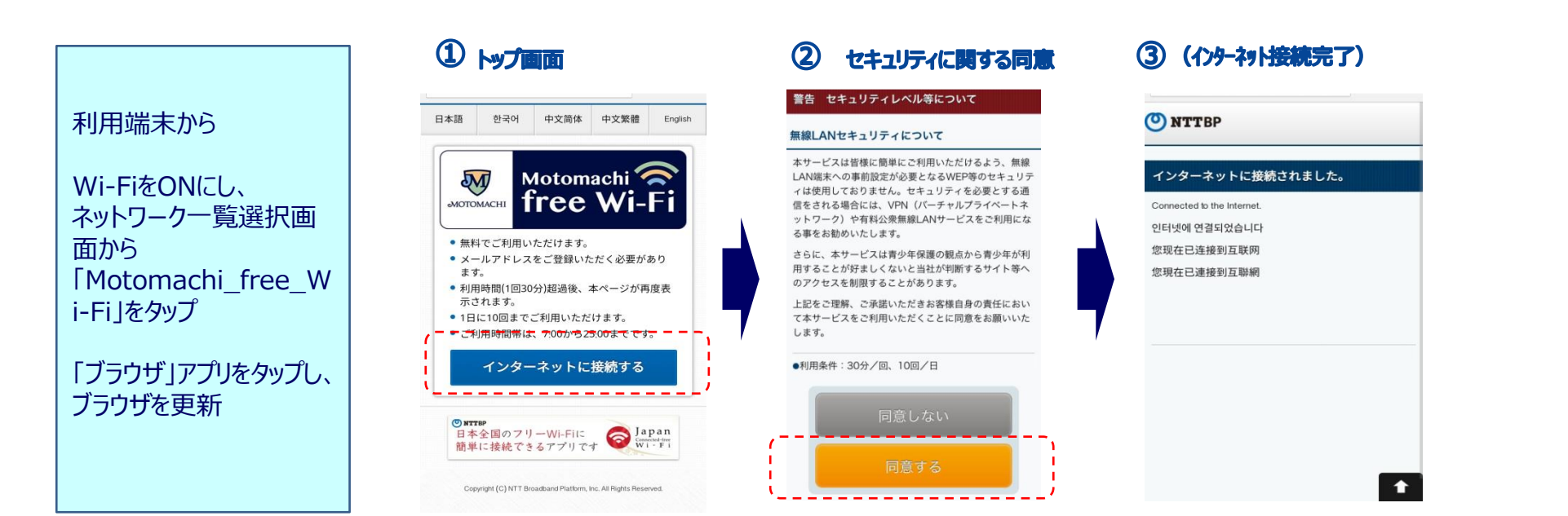

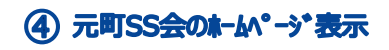

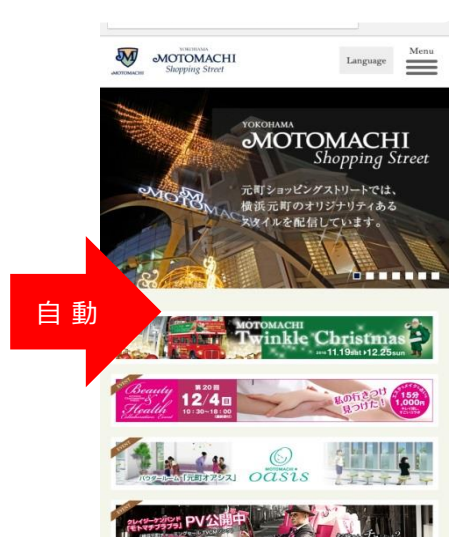

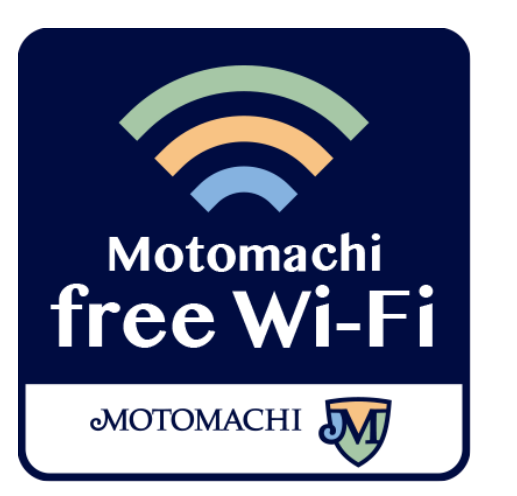

※歩きながらのスマホ操作は危険です。